## **INSTRUCTIONS TO FIX THE #NAME? ISSUE IN ACCESS 64 BIT**

- 1. Go to C:\Program Files\Common Files\Microsoft Shared and create a new folder called "DAO"
- 2. Download the "dao360.dll" to the machine you are working with
- 3. On the DAO folder, open the properties and set all the permission groups to "Allow Full Control"
- 4. Create a new permission group called "Everyone" and set it to allow full control
- 5. You now have a folder called "C:\Program Files\Common Files\Microsoft Shared\DAO" with the dao360.dll inside of it.
- 6. Check SAFE to see if it is fixed by going to the Customers Menu / Specifications and enter or view the permit number. Next to the ID number at the top, it should read something like "Permit Number 1234" not "#NAME?"
- 7. If it still reads this, then you may have to register the dao360.dll using regedit

You can read more on this by going here

https://answers.microsoft.com/en-us/msoffice/forum/all/dao360dll-missing-in-64-bit-office-what-can-ido/2a7ac137-eed3-4c75-aee9-6a102665e4fd

Good luck!

Jon Denney SAFE Program LLC (940) 367-2246 www.mysafesoftware.com